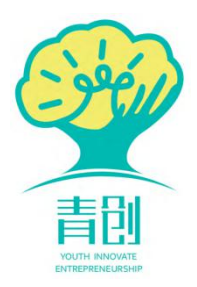

# 山东青创大学生创业竞赛 官方平台

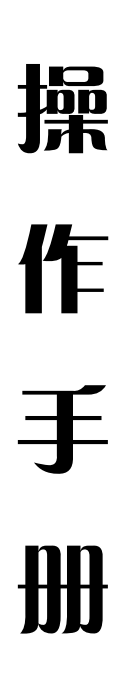

# 学院平台

-1 -

## 目 录

| —, | 登录与账号管理  | 3 |
|----|----------|---|
|    | (一) 登录入口 | 3 |
|    | (二)首页展示  | 3 |
|    | (三)密码修改  | 4 |
| 二、 | 查看学院学生账户 | 5 |
| 三、 | 查看学院项目   | 5 |

#### 一、登录与账号管理

(一) 登录入口

1. 进入青创网站首页(http://www.sdqingchuang.com)右上角的"登录"按钮进入青创平台登录界面,点击页面右上角"管理登陆",打开青创学院平台登录界面,输入账号、密码进行登录(如下图)。

| 交迎登录<br>2000年      | ✓管理登录                                                  |
|--------------------|--------------------------------------------------------|
|                    | 会员登录                                                   |
| 🖉 汇聚青创 共享成功 🤝      | <ul> <li>は協入窓的手机号码     </li> <li>請給入窓码     </li> </ul> |
| 🖊 💩 助力梦想新长征加速创业驱动力 | 忘记密码?<br>登录                                            |
|                    | 免费开通,立即注册                                              |

或在浏览器地址栏输入:http://boss.sdqingchuang.com/Login,打 开青创学院平台登录界面。

学院账号由校级平台统一下发给各院系,具体账号信息联系校级管理员获取。

| 🕎 山东青创管理平台 |                                                              |    |
|------------|--------------------------------------------------------------|----|
|            |                                                              |    |
|            | <b>汇聚青创筑梦未来</b><br>欢迎访问山东南创管理系统 · 管理型录                       |    |
|            | 请输入您的账户                                                      |    |
|            | 请输入型的<br>● 费录                                                |    |
|            | Copyright @ 2020 All Rights Reserved. 山东青创 版权所有 鲁尔P备19056633 | lê |
|            |                                                              |    |
| ARA DA     |                                                              |    |

(二)首页展示

登陆后, 首页为赛事数据统计信息, 可查看本院系赛事统计。

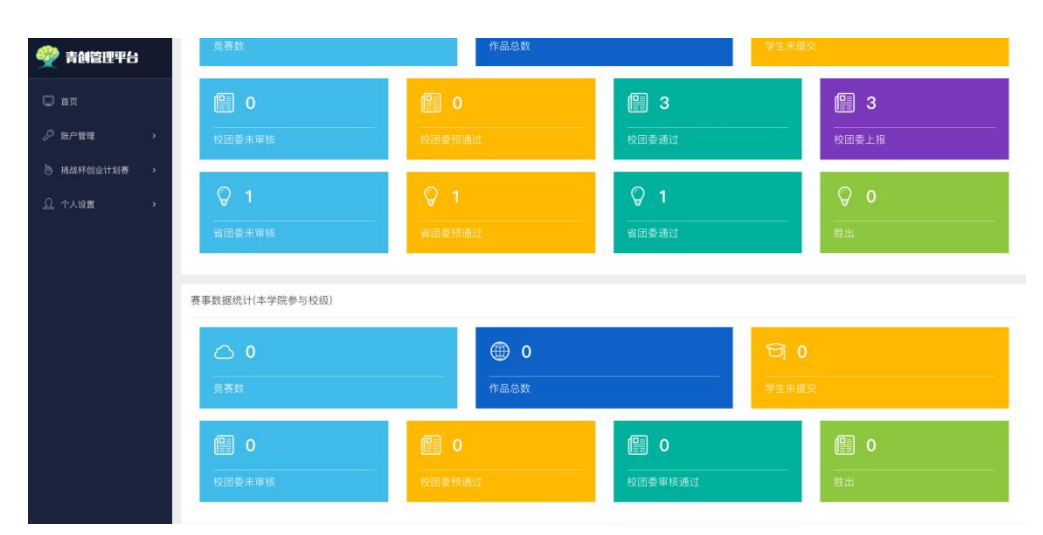

(三) 密码修改

点击右上角的学院名称,弹出密码修改链接,点击密码修改进入密码 修改界面,如下图。

| 🕎 青鸽管理平台   |   | =                                                                                                    |            |                | <b>()</b> 1872/2010         |
|------------|---|----------------------------------------------------------------------------------------------------|------------|----------------|-----------------------------|
| 💭 🛍 🏛      |   | <b>箇页统计</b> 姬得两个小时                                                                                                    |            |                | ☞ 修改密码                      |
| ₽ 账户管理     | × | 赛事数据统计(本学院参与省级)                                                                                                    |            |                | Actual                      |
| b 挑战杯创业计划赛 | • | A 6                                                                                                    | A          | 3              | 80                          |
|            |   | <br>竞赛数                                                                                                    | 作品总        |                |                             |
|            |   | <ul> <li>・</li> <li>・</li></ul> | ◎ 0 校团委预通过 | <b>留 3</b><br> | ② 3<br>校团委上报                |
|            |   | ♀ 1<br>省团委未审核                                                                                                    | 〇 1 省团委预通过 | ○ 1<br>省団委通过   | <b>〇 0</b><br><sub>肥出</sub> |

输入原始密码进行验证,输入新密码和确认新密码完成密码修改。

| 🕎 青创管理平台      |   | Ξ       |                                      |
|---------------|---|---------|--------------------------------------|
| 🖸 首页          |   | 修改密码    |                                      |
| 系统管理          | > | * 当前密码  | 请输入当前密码                              |
| 🖉 账户管理        | > | * 新密码   | 请输入新密码                               |
| 💩 挑战杯创业计划赛    | > |         | 6-15个字符,包含字母、数字及符号,区分大小写             |
| 🧷 评审分配管理      | > | * 重复新密码 | 消重夏朝人勤密码<br>6-15个字符,包含字母、数字及符号,区分大小写 |
| ☞ 作品补报管理      | > |         | → 确定 プ 重置                            |
| <u>0</u> 个人设置 | ~ |         |                                      |
| 修改密码          |   |         |                                      |
| 学校信息维护        |   |         |                                      |

### 二、查看学院学生账户

选择"账户管理"—"本学院学生账户管理",可查看已注册学生的 基本信息、上报作品数量等。

| 9    | 青创管理平台            |   | =       |                                   |               |            |    |      |    |      |    | () 管理学院 ~ |
|------|-------------------|---|---------|-----------------------------------|---------------|------------|----|------|----|------|----|-----------|
| o    |                   |   | 学校学院学生则 | 行管理                               |               |            |    |      |    |      |    |           |
| ß    | 账户管理<br>本学院学生账户管理 | ~ | 搜索关键字   | 使用状态                              | ☆◆ 微信绑定 ◆     | 钉钉绑定♦ Q 查询 |    |      |    |      |    |           |
| - 24 | 19181700004818    |   | 学生姓名    | 登录账户                              | 所属学校          | 所属学院       | 微信 | ¥J¥J | 状态 | 上报作品 | 操作 |           |
|      | 的成件回业计划数          | 2 | 5.1     | 100.000                           | 1.000         | 管理学院       | 否  | 香    | 正常 | 0    | ٠  |           |
|      | 个人设置              | * | 3.8.8   | -                                 | 1.040         | 管理学院       | 否  | 否    | 正常 | 0    | ۰  |           |
|      |                   |   | 3==     |                                   |               | 管理学院       | 否  | 西    | 正常 | 0    | ٠  |           |
|      |                   |   | ,Ame    |                                   |               | 管理学院       | 否  | 否    | 正常 | 0    | ۰  |           |
|      |                   |   | 30 = mi |                                   |               | 管理学院       | 否  | 香    | 正常 | 0    | ٠  |           |
|      |                   |   | štem m  |                                   | $0 \to 0.01$  | 管理学院       | 否  | 香    | 正常 | 0    | ۲  |           |
|      |                   |   | 9B      | $(a_{1},a_{2})\in \mathbb{R}^{n}$ | $0.5 \pm 0.1$ | 管理学院       | 香  | 香    | 正常 | 0    | ۰  |           |
|      |                   |   | 19.04   | 10.000                            | $0.0114^{-1}$ | 管理学院       | 否  | 香    | 正常 | 3    | ۲  |           |

### 三、查看学院项目

选择"挑战杯创业计划竞赛"——"本学院上报作品",可查看本学院所有已提交、未提交(学生编辑中)的项目,以便掌握学院报备情况。

注: 竞赛处于任何阶段(学生申报、校级审核、省级审核),本页面 均可显示所有项目。

| 🕎 青创管理平台     |   | =                         |          |        |       |      |                     |              | <b>()</b> 管理学的 |
|--------------|---|---------------------------|----------|--------|-------|------|---------------------|--------------|----------------|
| 💭 首页         |   | 本学院所有上报作品                 |          |        |       |      |                     |              |                |
| ₽ 账户管理       | • | 搜索关键字                     | 选择审核状态 🔶 | 选择参与赛事 |       | ~    | Q查询                 |              |                |
| b 挑战杯创业计划赛   | ~ | 作品项目标题                    | 所属比赛     | 赛事级别   | 竞赛阶段  | 作品分类 | 作品领域                | 状态           | 操作             |
| 小子PriLintFoo | • |                           |          | 省级竞赛   | 校团委軍核 | 普通高校 | 科技创新<br>和未来/**<br>业 | 团省委: 末單板     | ۲              |
|              |   | $({\bf x}_i) = {\bf x}_i$ |          | 省级竞赛   | 团省委审核 | 普通高校 | 乡村振兴<br>和脱贫攻<br>坚   | 國省委: 审核预通过 🐥 | ۲              |
|              |   |                           |          | 省级竞赛   | 团省委审核 | 职业院校 | 科技创新<br>和未来产<br>业   | 团省委: 审核通过    | ۲              |
|              |   | 共 3 条,每页显示 10 条           |          |        |       |      |                     |              |                |